## -Go to <u>www.rollapubliclibrary.org</u> and select Advanced Search.

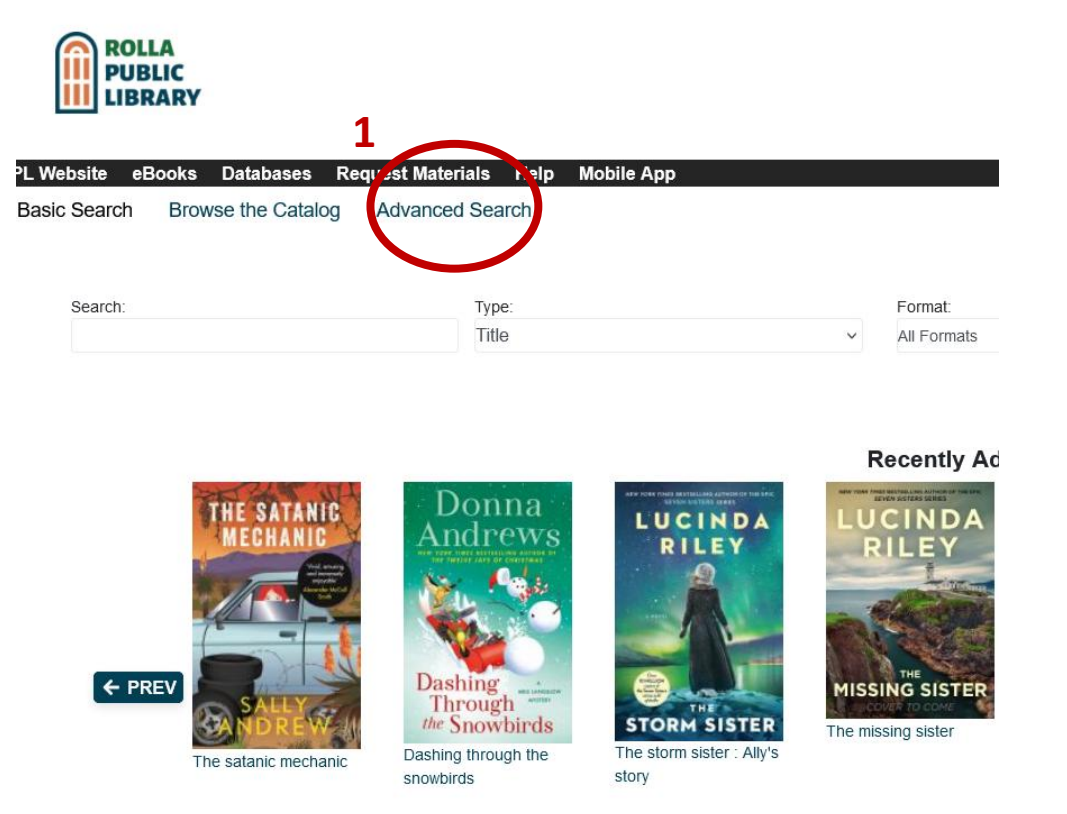

# -Make the following selections: <u>Keyword</u> ... Contains ..."accelerated reader" (in quotes) AND <u>Keyword</u>... Contains Phrase... 3.1 (or your chosen reading level).

#### -Then select appropriate <u>Audience</u> levels.

| Ad vanced Search        | Numeric Search     | Expert Search                                                           |                             |                                                |                             |            |    |
|-------------------------|--------------------|-------------------------------------------------------------------------|-----------------------------|------------------------------------------------|-----------------------------|------------|----|
| Refine                  | your sea           | Adv<br>rch by filling                                                   | anced S<br>out one or       | earch                                          | ds to searc                 | h by belov | N. |
| <b>2.</b>               | Keyword<br>Keyword |                                                                         | Contains<br>Contains phrase | )(                                             | "accelerated reader"<br>3.1 | )          | ×  |
| Add Search Row          | Clear Form         |                                                                         |                             |                                                |                             |            |    |
| Search Filte            | ers                |                                                                         |                             |                                                |                             |            |    |
| Item Form               |                    |                                                                         |                             |                                                |                             |            |    |
| Language                |                    |                                                                         |                             |                                                |                             |            |    |
| Audience                |                    |                                                                         |                             |                                                |                             |            |    |
| Adolescen Adult General | t                  | <ul> <li>Juvenile</li> <li>Pre-adolescent</li> <li>Preschool</li> </ul> |                             | Primary<br>Specialized<br>Jnknown or unopecifi | ed                          |            |    |
| Video Format            |                    |                                                                         |                             | -                                              |                             |            |    |

Bib Level

-You can search within the Rolla Public Library collection or change to the entire Missouri Evergreen Consortium.

| earch Library              |                                     |
|----------------------------|-------------------------------------|
| Rolla Public               | ~                                   |
|                            | ae to ME to search entire consortiu |
| Is v Year                  |                                     |
| Sort by Relevance          | ~                                   |
| Group Formats and Editions |                                     |
| Limit to Available         |                                     |

### -Look through your list of results! Select an item for more information.

| 8-30                                                                                                    |                                                                                                    |                                                                                                    |                        |
|----------------------------------------------------------------------------------------------------|----------------------------------------------------------------------------------------------------|----------------------------------------------------------------------------------------------------|------------------------|
| the state of the state of the s | Hooway for Wodney Wat 🔗                                                                                                    | Book                                                                                                    |                        |
| · COMPLETE                                                                                                    | Lester, Helen.                                                                                                    |                                                                                                    |                        |
| HOOWAY                                                                                                    | Call number:                                                                                                    | JPBK-E LES                                                                                                    |                        |
| WODNEY                                                                                                    | Publisher:                                                                                                    | New York : Houghton Mifflin Audio, 2003.                                                                                                    |                        |
| 6                                                                                                    | ISBN:                                                                                                    | 0618394044                                                                                                    |                        |
| W/                                                                                                    | Phys. Desc.:                                                                                                    | includes 1 paperback book                                                                                                    |                        |
|                                                                                                    | Library                                                                                                    | Shelving location                                                                                                    | Call number            |
|                                                                                                    | Rolla Public Library                                                                                                    | Juvenile Paperback                                                                                                    | JPBK-E LES             |
| 4                                                                                                    | 1 of 1 copy available at Missouri Evergr<br>1 of 1 copy available at Polla Public.<br>Love, Splat                                                                                     | click title for more informa                                                                                                    | tion                   |
|                                                                                                    | Scotton, Rob.                                                                                                    |                                                                                                    |                        |
| Love                                                                                                    | Call number:                                                                                                    | JPBK-E SCO                                                                                                    |                        |
| SP                                                                                                    | Publisher:                                                                                                    | New York : HarperCollins, [2008]                                                                                                    |                        |
|                                                                                                    | ISBN:                                                                                                    | 9780545232531                                                                                                    |                        |
| Ros Scot                                                                                                    | ton Edition:                                                                                                    | First edition.                                                                                                    |                        |
| Print free free with all                                                                                                    | Phys. Desc.:                                                                                                    | 1 volume (unpaged) : color illustrations ; 27                                                                                                    | cm                     |
|                                                                                                    | Library                                                                                                    | Shelving location                                                                                                    | ind Call # Call number |
|                                                                                                    | Reference Library                                                                                                    | Juvenile Paperback                                                                                                    | NPBK-E SCO             |
|                                                                                                    |                                                                                                    |                                                                                                    |                        |
|                                                                                                    | 2 of 2 copies available at Misso<br>1 of 1 copy available at Rolla P<br>I want to be a vet. Boo<br>Liebman, Daniel.                                                                   | uni Evergreen.<br>ublic.<br>See if available                                                                                                    |                        |
| Vale                                                                                                    | 2 of 2 copies available at Misso<br>1 of 1 copy available at Rolla P<br>I want to be a vot. Boo<br>Liebman, Daniel.<br>Call number:                                                   | uni Evergreen.<br>ublic.<br>ok<br>JN F 636.089 LIE                                                                                                 |                        |
| Var                                                                                                    | 2 of 2 copies available at Misso<br>1 of 1 copy available at Rolla P<br>I want to be a vet. Boo<br>Liebman, Daniel.<br>Call number:<br>Publisher:                                     | uni Evergreen.<br>ublic.<br>ok<br>JN F 636.089 LIE<br>Bu ffalo, NY : Firefly Books, [2000                                                          | 1                      |
|                                                                                                    | 2 of 2 copies available at Misso<br>1 of 1 copy available at Rolla P<br>I want to be a vet. So<br>Liebman, Daniel.<br>Call number:<br>Publisher:<br>ISBN:                             | uni Evergreen.<br>ublic.<br>ok<br>JN F 636.089 LIE<br>Bu ffalo, NY : Firefly Books, [2000<br>1552094715                                            | 1                      |
|                                                                                                    | 2 of 2 copies available at Misso<br>1 of 1 copy available at Rolla P<br>I want to be a vol. Boo<br>Liebman, Daniel.<br>Call number:<br>Publisher:<br>ISBN:<br>Phys. Desc.:            | uni Evergreen.<br>ublic.<br>JN F 636.089 LIE<br>Bu ffalo, NY : Firefly Books, [2000<br>1552094715<br>1 volume (unpage).                            | 1                      |
|                                                                                                    | 2 of 2 copies available at Misso<br>1 of 1 copy available at Rolla P<br>I want to be a vet. Boo<br>Liebman, Daniel.<br>Call number:<br>Publisher:<br>ISBN:<br>Phys. Desc.:<br>Library | uni Evergreen.<br>ublic.<br>Sk<br>JN F 638.089 LIE<br>Bu ffalo, NY : Firefly Books, [2000<br>1552094715<br>1 volume (unpage).<br>Shelving location | )]<br>Call number      |

1 of 1 copy available at Missouri Evergreen.

### -Find more details when you select a specific item.

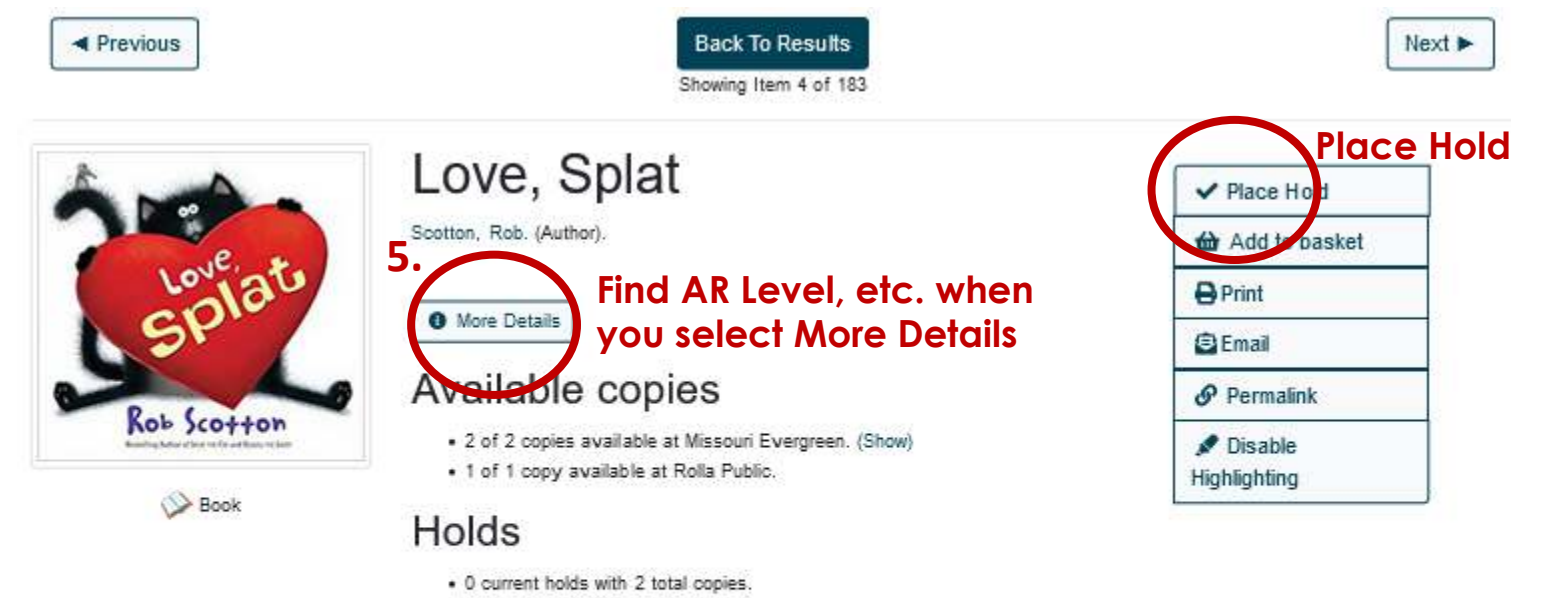

#### Show Only Available Copies

| Location             | Dell Number ( Copy Notes | Barcode        | Shelving Location  | Status    | Due Date |
|----------------------|--------------------------|----------------|--------------------|-----------|----------|
| Rolla Public Library | JPBK-E SCO (Tert)        | 38256101504599 | Juvenile Paperback | Available | 17       |
| Find Call #          | #                        |                | See il<br>avail    | able      |          |

#### -Under More Details, find all AR information, etc.

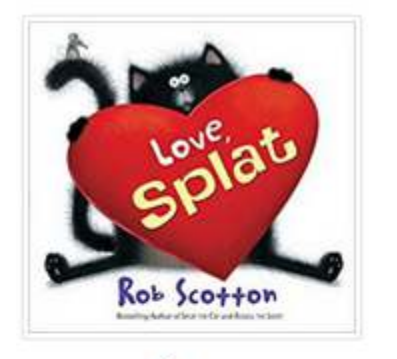

Book

# Love, Splat

Scotton, Rob. (Author).

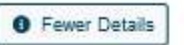

#### Record details

ISBN: 9780545232531 Physical Description: print 1 volume (unpaged) : color illustrations ; 27 cm Edition: First edition. Publisher: New York : HarperCollins, [2008] Copyright: ©2008

#### Content descriptions

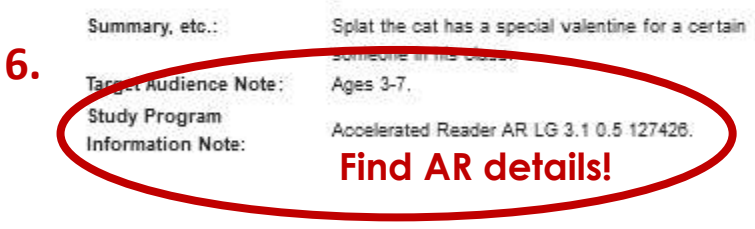

#### Search for related items by subject

Subject: Cats Juvenile fiction Valentine's Day Juvenile fiction Valentines Juvenile fiction

| ✓ Place Hold              |      |
|---------------------------|------|
| d Add to basket           |      |
| 🖨 Print                   |      |
| 😫 Email                   |      |
| Permalink                 | - 14 |
| 🖋 Disable<br>Highlighting | 2    |